## AddCAD - Aktivácia

## Aktivácia programu

Po zakúpení licencie programu ju musíte aktivovať doleuvedeným postupom.

Pr okamžitú aktiváciu, musíte mať pripojenie k internetu. V opačnom prípade musíte licenciu aktivovať pomocou emailu.

Pre aktiváciu po spustení AddCADu kliknite na tlačítlo Aktivovat.

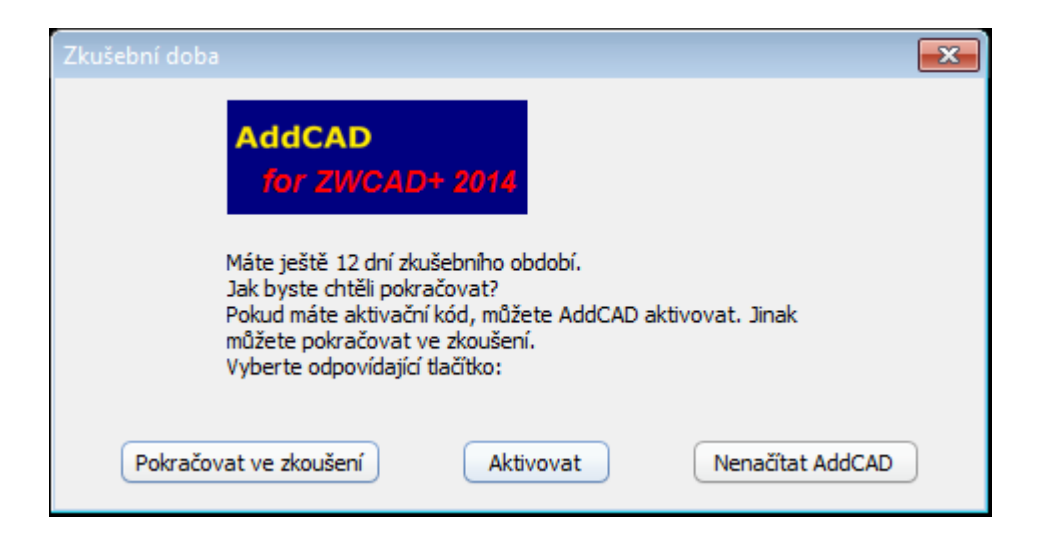

Zobrazí sa nasledujúci dialógový panel:

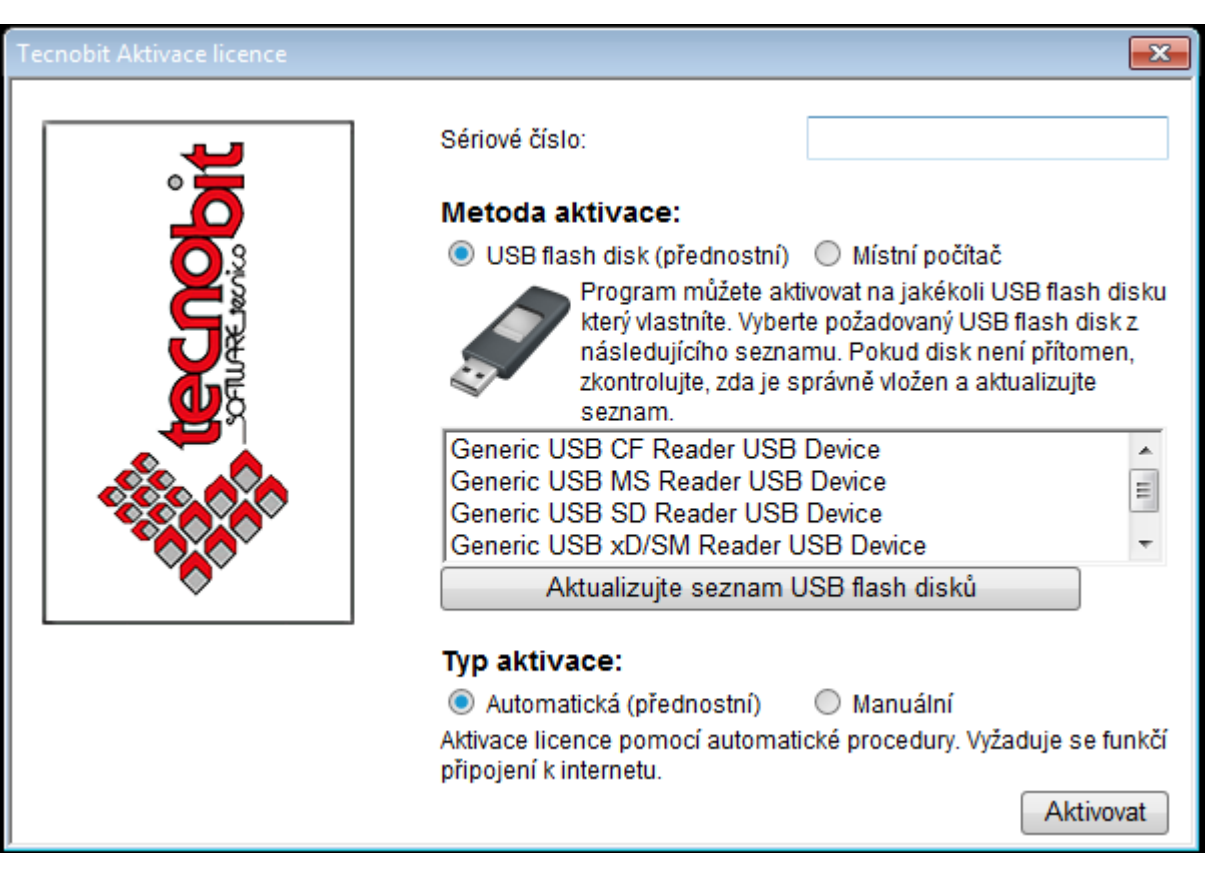

Zadajte Sérové číslo ktoré ste získali pri zakúpení programu.

Potom, čo ste zadali sériové číslo, musíte vybrať Metódu požadovanej aktivácie.

Metóda aktivácie - Místní počítač:

licencia sa aktivuje na Vašom aktuálnom počítači a nebude ju možné prenášať na iný počítač Ak chcete používať AddCAD na rôznych počítačoch, zvolte prosím voľbu: **USB Flash Drive**  Metóda aktivácie - USB Flash Drive:

Pri tejto metóde aktivácie musíte použiť štandardný dátový USB kľúč, ktorý sa stane licenčným kľúčom na spustenie programu. Aby ste zistili, či váš USB kľúč je vhodný na tento účel, stačí ho zapojiť do jedného z USB portov na Vašom počítači a stlačiť tlačidlo *Aktualizujte seznam USB Flash disků*.

Ak sa zobrazí názov Vášho USB kľúča - znamená to, že bolo uznané, a môže byť použité na tento účel.

Potom stačí toto zariadenie označiť myšou. Vezmite prosím na vedomie, že v prípade, že máte viac ako jeden USB flash disk pripojený k počítaču, bude pole obsahovať názov všetkých a vy musíte vybrať len jeden z nich.

Teraz v časti **Typ aktivace** zvolte, či sa má program aktivovať automaticky cez internet alebo ručne emailom.

## Automatická aktivácia:

Túto voľbu vyberte v prípade, ak počítač, kde je nainštalovaný AddCAD má prístup na internet. Kliknite na tlačidlo **Aktivovat** a zobrazí sa správa informujúca, že aktivácia prebehla úspešne a program sa spustí. V prípade problémov s pripojením na Internet, si prečítajte pozorne správu, aby ste videli možnú príčinu. Ak nie ste schopní problém vyriešiť, vyberte prosím **Manuálnu** aktiváciu.

## Manuálna aktivácia:

Po jej výbere je priebeh aktivácie nasledovný:

| Tecnobit Aktivace licence |                                                                                                    |
|---------------------------|----------------------------------------------------------------------------------------------------|
| <b>.</b>                  | Sériové číslo:                                                                                                    |
|                           | Metoda aktivace:<br><ul> <li>USB flash disk (přednostní)</li> <li>Místní počítač</li> <li>Program můžete aktivovat na jakékoli USB flash disku který vlastníte. Vyberte požadovaný USB flash disk z následujícího seznamu. Pokud disk pení přítomen.</li> </ul> |
|                           | zkontrolujte, zda je správně vložen a aktualizujte<br>seznam.<br>Generic USB CF Reader USB Device<br>Generic USB MS Reader USB Device<br>Generic USB SD Reader USB Device<br>Generic USB xD/SM Reader USB Device                                                |
|                           | Aktualizujte seznam USB flash disků Typ aktivace:                                                                                                    |
|                           | <ul> <li>Automatická (přednostní)</li> <li>Manuální</li> <li>Nelze odemknout program<u>activation@addarcsoft.com</u></li> </ul>                                                                                                    |
|                           | Zde vložte instalační kód získaný z našeho webu:                                                                                                    |
|                           | Aktivovat                                                                                                    |

Vvšetko, čo potrebujete urobiť, je poslať e-mail na activation@addarcsoft.com

Email musí obsahovať:

- Séiové číslo produktu
- Inštalačný kód (zobrazí sa v políčku označeným na červeno v horeuvedenom obrázku)

Po odoslaní emailu dostanete email s licenčným kódom ktorý bude obsahovať 3 riadky. Príklad:

LICENSE tecnobit addcad 2.01 permanent uncounted hostid=789eeb30 \_ck=640dfc5632 sig="60PG4580JJG64EJ20AWHUGAK30QT5448968BN3Y108A1YVBKRWU2KPDKTKYJX5VUXH8DE30DD2A0"

Vložte takýto aktivačný kód do príslušného políčka a kliknite na tlačidlo Aktivovať. Zobrazí sa správa o úspšenej aktivácii